السلام عليكم ورحمة الله

شكرا لتواصلكم مع المدار التقني ،

لمعرفة طريقة ترخيص وتفعيل اسم مرسل من خلال موقع المدار التقني يرجى اتباع الخطوات الموضحة كالتالي :

1- عند الدخول على الموقع وتسجيل الدخول يظهر على اليسار ايقونه باسم ترخيص اسم المرسل يتم الضغط عليها كما هو موضح ادناه

|                                                                        | 1.<br>1.<br>1.<br>1.<br>1.<br>1.<br>1.<br>1.<br>1.<br>1.<br>1.<br>1.<br>1.<br>1 |
|------------------------------------------------------------------------|---------------------------------------------------------------------------------|
|                                                                        | <i>@</i>                                                                        |
|                                                                        | لي<br>يسار فيسافر                                                               |
|                                                                        | <u>R</u>                                                                        |
| السري المقول محسولة لذي اللحي اللي.<br>المحمد علوم محمولة لذي اللحي ال | ~                                                                               |

2- تظهر شاشه باسم طلب ترخيص اسم مرسل وبها ايقونه باسم تقديم طلب جديد يتم الضغط عليها كما هو موضح ادناه

| طلب ترخيص إسم مرسل                                                                                                    | الاتر المسلحان<br>الاتر المسلحان |
|----------------------------------------------------------------------------------------------------|----------------------------------|
| اسه مسم الموسی بیند از معینه ۱۹ بود.<br>۲۵ میم است. این این بودی می امیرون اولیدینیه معم وم نقش الدیرون الفیزیه<br>۲۵ میم الموسی بقش این بودیو روم المقامی الایون .<br>۲۰ میم الموسی با معل المان الوالی وقع الموالی وقع الموالی وقع الموالی ا | 1940<br>S                        |
| () and can go ()                                                                                                    | @<br>                            |
| جميع الطلبات                                                                                                    | لیسان مرسانی                     |
|                                                                                                    | B                                |
| المستكحا تكست مرقع تحتى                                                                                                    | D                                |

3- تظهر شاشه بيها نموذح لتقديم طلب الترخيص ويتم تعبئه الطلب بحيث يستوفي هذه الشروط:

- اسم المرسل يجب ان لايزيد 11 حرف
- اسم المرسل لابد أن يتكون من الحروف الإنجليزية فقط ولا يقبل الحروف العربية
  - اسم المرسل يمكن أن يحتوي على العلامات التالية.
  - اسم المرسل لا يقبل رقم الجوال ولا يقبل رقم الهاتف الثابت

بعد تعبئه الطلب يتم الضغط على ايقونه حفظ وطباعه الطلب كما هو موضح ادناه

| الم الموال الجوال                                                                                                    | $ \mathbf{x} $ , and there the most structure to the second |
|----------------------------------------------------------------------------------------------------|-------------------------------------------------------------|
| ىم مرسل                                                                                                    | استر المزرسل                                                |
| A construction of the second second sec | the start                                                   |
| and and all all all all all all all all all al                                                                                                    | مسؤول الالتعاق لدي الزهاد                                   |
|                                                                                                    | الولم الوزان المنازمين البكومية أو رقم (منتك التدفي اللمية  |
|                                                                                                    | والواليوانين                                                |
|                                                                                                    | sentimation                                                 |
|                                                                                                    |                                                             |
|                                                                                                    |                                                             |
| استدعا فبدبغ فترهن                                                                                                    | (ultilitieluig it as ) (ultil                               |

4- ستظهر الصفحه التاليه بها الطلب المقدم في جدول ومكتوب به الحاله في انتظار توقعيك ، في هذا الطلب يوجد به الخطاب المراد توقيعه من القائد وختمه بختم المدرسه اسفل الخطاب علي اليمين وذلك من خلال الضغط على ايقونه طباعه وترخيص العقد كما هو موضح ادناه

| این<br>در سندما          |                      |                | 19191                 |                 |                        |             |                                                                                                    |
|--------------------------|----------------------|----------------|-----------------------|-----------------|------------------------|-------------|----------------------------------------------------------------------------------------------------|
| 6                        | a cirlait that a     | (ta            |                       |                 |                        |             | ж                                                                                                    |
| 2                        | جميع الطلبات         |                |                       |                 | $\frown$               | _           |                                                                                                    |
| 0                        | وسم المرسل           | Anothernel     | and the second second | idia (          | ملياعة الترتينى والمقد | unatura pag | with fully                                                                                                    |
| لـــــها.<br>سال الرسانی | scooles              | 12 National    | 10:5#36 2021-09-04    | C casara anna 🗢 | a                      | 1           | •                                                                                                    |
| B.                       |                      |                |                       |                 |                        |             |                                                                                                    |
| _                        | جعزع فنقوق مطوطة لنو | والمدار التقني |                       |                 |                        |             | and the second second second second second second second second second second second second second second second |

-5 بعد التوقيع على الخطاب وختمه لابد من رفعه على الموقع حتي تنتهي عمليه الترخيص وذلك من خلال الضغط

| الذخلر إستحداماً        | 🖌 اسم العرسل لا يقبل ا         | رقم الحوال ولا يقبل ر        | م العانف الثابت                          |                               |                      |             |                    |
|-------------------------|--------------------------------|------------------------------|------------------------------------------|-------------------------------|----------------------|-------------|--------------------|
| نظام نور                | ະທີ່ ໃຈມີເອົາ ແຜ່ເວັດເອີ       | عاج.                         |                                          |                               |                      |             | ×                  |
| ())<br>الصعة            | تقديم طلب جديد<br>جميع الطلبات |                              |                                          |                               | $\frown$             |             |                    |
| إرسال الرسائل           | إسم المرسل<br>scool65          | <b>إسم الجمة</b><br>مدرسه 12 | تاريخ إضافة الطلب<br>10:54:36 2021-09-04 | الحالة<br>في إنتظار توفيعك () | طباعة الترخيص والمقد | رفع الترخيص | حذف الطلب          |
| لي<br>فرقام والمحمواعات |                                |                              |                                          |                               |                      |             |                    |
|                         | جميع الحقوق محفوظة لدى         | ى المدار الثقني.             |                                          |                               |                      |             | المتبقط هذا التحدث |